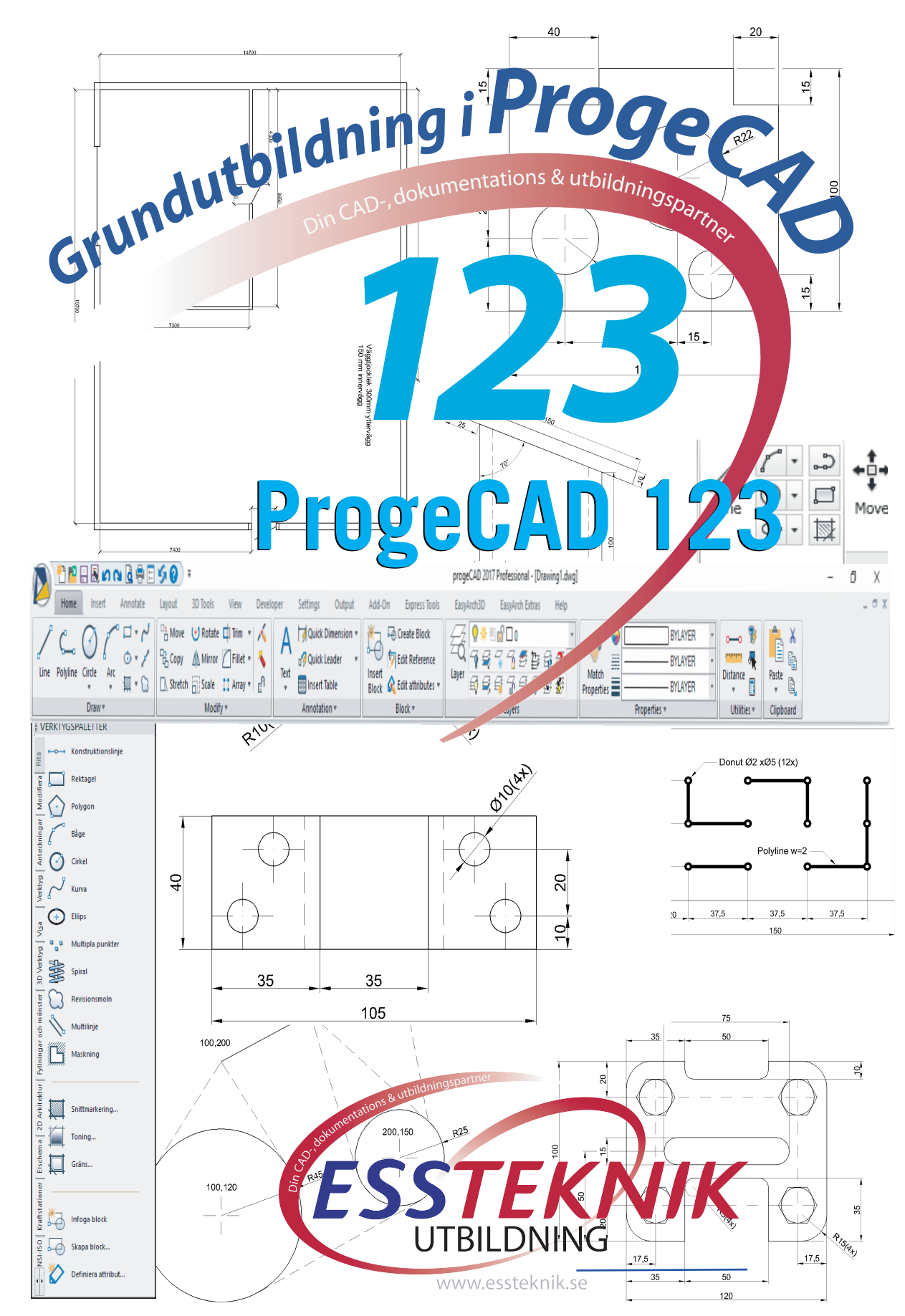

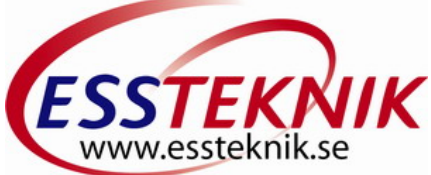

# ProgeCAD Grunder

Att arbeta med CAD som verktyg har i dag blivit var mans verktyg och det finns många olika sätt att komma igång. I vårt dagliga arbete upplevs CAD något för "tekniska experter"! Det är faktiskt inte sant CAD är i dag relativt enkelt att lära sig.

För dig som snabbt vill komma igång på ett bra sätt kan lära sig grunderna i ProgeCAD som självstudier eller genom en kortare utbildning. OBS! de flesta av kommandona är ungefär lika oavsett vilken version du använder, knappbilderna kan variera.

Den här boken är tänkt att hjälpa dig igång med ditt ProgeCAD-program.

Om du har programmet installerat är det bara att sätta igång. Nedan Startfönstret

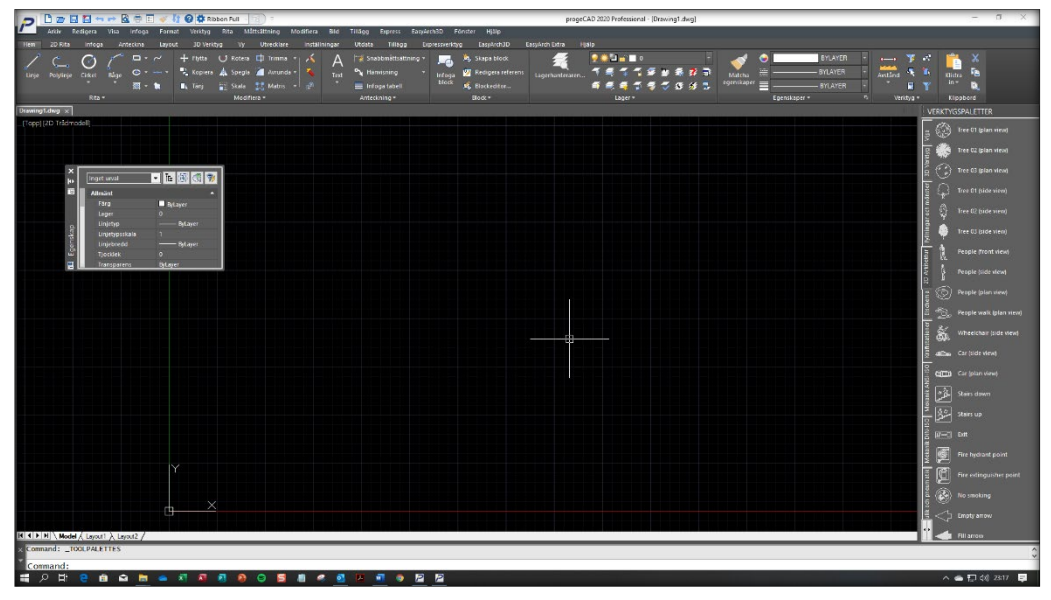

Nu kan du välja Ribbons för enklare åtkomst av verktygen för ritning/konstruktion eller det klassiska utseendet!

#### Copyright © ESSTEKNIK

Detta verk är skyddat av upphovsrättslagen. Kopiering utöver lärares rätt att kopiera för undervisningsbruk enligt BONUS-avtal är förbjuden. BONUS-avtal tecknas mellan upphovsrättsorganisationer och huvudman för utbildningsanordnare, exempelvis kommuner/skolor/universitet.

Vi vill gärna att om ni hittar felaktigheter hjälper oss att förbättra produkten genom att meddela oss.

ISBN 978-91-980501-5-8 Printed in Södertälje, Sweden

Författare: Sören Söderqvist

Vill du prova programmet så kan du kostnadsfritt ladda ner det från <u>www.progesoft.se</u> som 30 dagars prova på.

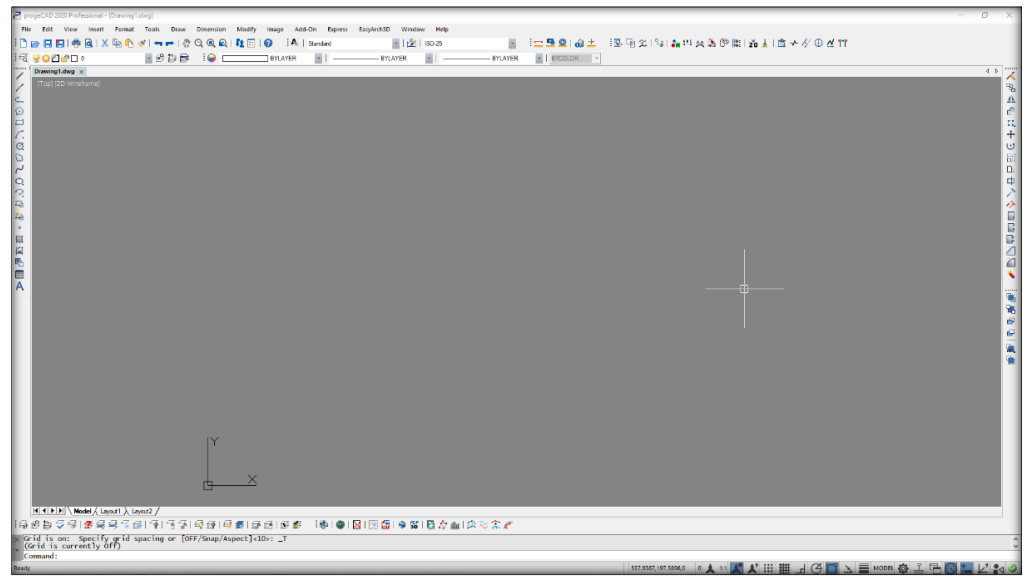

Det nya (Ribbon) eller klassiskt utseende väljer du med. **■** MORE® 2012 **™** Välj det utseende du är van att arbeta med om du jobbat med CAD tidigare.

| D D a RI                         | 🗖 🖛 🖻 🖨 🖂         | 😻 👔 🕼 Ribben menu 🗉 🔄 👻 progeCAD 2000 Padessional - [Drawing].dwg                                                                      | - o ×                                   |
|----------------------------------|-------------------|----------------------------------------------------------------------------------------------------|-----------------------------------------|
| P THE LEIT                       | View Insert Form  | nt Tools Diraw Dimension Modify Image Add-On Dispress EanyArch3D Windsw Help                                                           |                                         |
| Home 20 Draw                     | Insert Annotate   | Layout JD Tools View Developer Settings Output Add-On Express Tools ExplantND Explant Ditres Help                                      |                                         |
| 801                              | 0 0 0.            | J de Marie - M (1) Dan x - X A H Dan Dan x - D (5) Create Bare                                                                         | a – – – – – – – – – – – – – – – – – – – |
| 1 60 (                           | 0 ( -             |                                                                                                    | 2                                       |
| Line Polyline C                  | Birde Arc         | By Congr and Amore Print Test Cancer I loser Processments Days Viel 4 10 D D D1 10 0 D Match m Diducer D Diducer D Bater St. R. Rate S | <u>.</u>                                |
|                                  | - 10              | 3 L. Stetch _ Scale II Army · 21                                                                                                    | 4                                       |
|                                  | Draw -            | Maddy * / Amotation *   Block *   Layers * / Maperters * 1+ Utildes *   Optical                                                        | -                                       |
| PROPERTIES                       |                   | DisamingLdwg × 4 P                                                                                                    | : TOOL PALETTES                         |
| No selection                     | • 🛯 🖗 🖪 🌹         | [Te3] [20 Winefame]                                                                                                    | 👸 💮 Tree 01 (plan siew)                 |
| General                          |                   |                                                                                                    | ÷                                       |
| Color                            | BjLayer           |                                                                                                    | a state of bran news                    |
| Layer                            | 0                 |                                                                                                    | E C Tree 01 John view                   |
| Linetype                         | DjLayer           |                                                                                                    | 1 9                                     |
| Linetype scale                   | 1                 |                                                                                                    | E Tree 01 (side view)                   |
| Thickney                         | djLøyer           |                                                                                                    | 2 2                                     |
| Transmanner                      | Belaver           |                                                                                                    | 🛇 👸 Tree 02 (side view)                 |
| 10 Visialisation                 |                   |                                                                                                    | 2                                       |
| Material                         | Ditaver           |                                                                                                    | Tree 03 (side view)                     |
| Shedow display                   | Shadows cast and  |                                                                                                    | 2 A David Burd david                    |
| Plot style                       |                   |                                                                                                    | A H sector trate ment                   |
| Print style                      | ByColor           |                                                                                                    | B People (side view)                    |
| Print style table                | None              |                                                                                                    | 2                                       |
| Print table attache              | e Model           |                                                                                                    | 🗿 🛞 People (plan view)                  |
| Print table type                 | Color-dependent p |                                                                                                    |                                         |
| View                             |                   |                                                                                                    | Feaple walk (plan view)                 |
| Center X                         | 309.2654          |                                                                                                    | - N                                     |
| CenterY                          | 194.3955          |                                                                                                    | Theetchar (side new)                    |
| Center 2                         | 700 4000          |                                                                                                    | E and the state state                   |
| Height                           |                   |                                                                                                    |                                         |
| Mix                              |                   |                                                                                                    | S CITI Car (plan view)                  |
| Annetation scale                 | 1:1               |                                                                                                    | 1                                       |
| UCS icon On                      | Yes               |                                                                                                    | Stairs down                             |
| UCS icon at origin               | n Yes             |                                                                                                    | 5 (AA)                                  |
| UCS per viewport                 | Yes               |                                                                                                    | Starr up                                |
| UCS Name                         | * WORLD *         |                                                                                                    | 2 (C-1) by                              |
| Visual style                     | 20 Wireframe      |                                                                                                    | 2 8 9 0                                 |
| Gibbal Inetjipe sci<br>fill area | No.               |                                                                                                    | R Fire hydrant point                    |
| Number of decima                 | al., 4            |                                                                                                    |                                         |
|                                  |                   |                                                                                                    | Fire extinguisher point                 |
|                                  |                   |                                                                                                    |                                         |
|                                  |                   |                                                                                                    | No smoking                              |
|                                  |                   |                                                                                                    | 1 A manual                              |
|                                  |                   |                                                                                                    |                                         |
|                                  |                   | R ( + ) Nodel & Layert & Layert /                                                                                                    | 📫 📹 filarow                             |
| x Opposite corne                 | er :              |                                                                                                    | -                                       |
| Compand                          |                   |                                                                                                    |                                         |
| p. on addite                     |                   |                                                                                                    |                                         |
| 10021                            |                   | 90,4332229,9460 0 8 10 81 81 81 11 11 1 1 4 1 1 1 1 1 1 1 1 1                                                                          | CL 107                                  |

©Ess-Teknik www.essteknik.se

*Ribbonmenyn med Egenskaps (Properties) samt den nya Verktygspaletten (Tool Palette)* 

#### Innehåll

| Några saker innan vi börjar                                                                                                    | 8                     |
|----------------------------------------------------------------------------------------------------|-----------------------|
| Viktiga hjälpmedel för att lyckas                                                                                                    | 8                     |
| Programfönstret                                                                                                    | 8<br>9<br>9<br>1<br>2 |
| Move Flytta1                                                                                                    | 2                     |
| • Copy Kopiera12                                                                                                    | 2                     |
| Rotate Rotera12                                                                                                    | 2                     |
| Offset Kopia vid sidan av12                                                                                                    | 2                     |
| Stretch Tänj1                                                                                                    | 2                     |
| Scale Skala om1                                                                                                    | 2                     |
| 2D Annotate / 2D Anteckning112D Properties / 2D Egenskaper142D Match Properties / 2D Matcha Egenskaper142D Block /2D Block142D Entity Snap / 2D Objektsnap15Utilities / Verktyg15 | 3<br>4<br>4<br>5<br>5 |
| Tool Pallettes / Verktygspaletter1                                                                                                    | 6                     |
| Koordinater i CAD                                                                                                    | 7<br>8                |
| 1. Traditionell inmatning1                                                                                                    | 8                     |
| Exempel18                                                                                                    | 8                     |
| 2. Dynamisk Inmatning18                                                                                                    | 8                     |
| Då kör vi19                                                                                                    | 9                     |
| Vi börjar med en enkel figur:1                                                                                                    | 9                     |
| Line (Linje) 19                                                                                                    | 9                     |
| Verktygsfälten i ProgeCAD:2                                                                                                    | 1                     |
| Standard fältet (Classic mode)2                                                                                                    | 1                     |

| Draw (Rita)<br>Modify (Förändra<br>Layer (Lagerhantering)<br>Lagerhantering skapa/hantera<br>Att skapa/ändra lagereg enskaper<br>Skapa lager<br>Vi startar med att skapa de lager vi behöver | 22<br>23<br>24<br>25<br>25<br>26<br>26 |
|----------------------------------------------------------------------------------------------------|----------------------------------------|
| Line (Linje)<br>Polyline (Polylinje)<br>Övning 1                                                                                                    | 27<br>27<br>27                         |
| Övning 2                                                                                                    | 29                                     |
| Alternativa ritsätt<br>Offsetmetoden                                                                                                    | 30<br>30                               |
| Absoluta koordinater metoden                                                                                                    | . 30                                   |
| Vanligt ritsätt                                                                                                    | . 31                                   |
| Konstruera med TRIM                                                                                                    | . 31                                   |
| Trim (Trimma)                                                                                                    | .31                                    |
| Extend (Förläng)                                                                                                    | . 31                                   |
| Urvalsmetoder i ProgeCAD<br>Plottning eller utskrift<br>Mirror (Spegla)                                                                                                    | 32<br>33<br>33                         |
| Övning 3                                                                                                    | . 33                                   |
| Övning 3                                                                                                    | . 35                                   |
| Måttsättning<br>Att Måttsätta är väldigt enkelt i ProgeCAD. Här är verktygsfälten                                                                                                    | 37<br>37                               |
| Det finns flera sätt att måttsätta                                                                                                    | 38                                     |
| Måttövning                                                                                                    | . 38                                   |
| Övning 4                                                                                                    | 39                                     |
| Hjälpmedel för att effektivisera ritandet<br>Objektsnapp och objeksnap tracking                                                                                                    | 40<br>41<br>41                         |
| Properties Window (Egenskapsfönstret)<br>Array (Matris)                                                                                                    | 42<br>43                               |
| Array (Matris)                                                                                                    | 44                                     |

| Övning 5                                                                                                    |                |
|----------------------------------------------------------------------------------------------------|----------------|
| Ergonomi och anpassningar<br>Options (Alternativ)<br>Right-click Window (Högerklick fönstret)<br>Skapa Layout |                |
| Övning 6                                                                                                    |                |
| Point (divide measure) / Punkt (dela upp mät)<br>Donut (Munk)<br>Övning 7                                     | 51<br>52<br>   |
| Objectsnap meny (Objektsnappmenyn)<br>Övning 8                                                                | 54<br>54       |
| Övning 9                                                                                                    |                |
| Övning 10                                                                                                    |                |
| Rita figuren med Polyline                                                                                     | 60             |
| Övning 11                                                                                                    | 60             |
| Övning 12                                                                                                    | 62             |
| Polygon (Månghörning)<br>Övning 13                                                                            | 64<br>64       |
| Construction line (Konstruktionslinje), Ray (Stråle)<br>Övning 14                                             | 66<br>66       |
| Text                                                                                                    | 68             |
| Singel Line Text (Radtext)<br>Multi Line Text (Texthanteraren)<br>Övning 15                                   | 68<br>68<br>69 |
| Effektiv insättning av objekt<br>Övning 16                                                                    | 71<br>71       |
| Block<br>Save Block to Disk (Skriv block)<br>Konstruera med cirklar<br>Övning 17                              |                |
| Scale (Skala)<br>Övning 18                                                                                    |                |
| External Reference Övning<br>Stolen                                                                           | 80<br>80       |
| Övning 19                                                                                                    | 80             |

| Bordet                                                                                                    | 82                   |
|----------------------------------------------------------------------------------------------------|----------------------|
| Övning 20                                                                                                    | 82                   |
| External references (Extern Referens)<br>External Reference dialogfönster                                                    | 83<br>84<br>84       |
| Attach file                                                                                                    | 84                   |
| Övning 21<br>Hatch (Snittmarkering Ytmarkering)<br>Öppna BORDET (X-ref)<br>Övning 22                                         | 84<br>85<br>85<br>85 |
| Övning 23                                                                                                    | 86                   |
| M Line (Multilinje)<br>Övning 24                                                                                             | 88<br>88             |
| Extra övning X-ref<br>Övning 25                                                                                              | 89<br>89             |
| Tilläggsprogram<br>PDF to DWG Converter / Raster to vector Wintopo<br>EasyArch 3D (3D Arkitekt plugin för ProgeCAD)<br>Index | 90<br>90<br>91<br>92 |

OBS! Anteckningssidorna kan du använda för att göra egna noteringar att spara för framtiden.

| Anteckninger |  |  |  |
|--------------|--|--|--|
|              |  |  |  |
|              |  |  |  |
|              |  |  |  |
|              |  |  |  |
|              |  |  |  |
|              |  |  |  |
|              |  |  |  |
|              |  |  |  |
|              |  |  |  |
|              |  |  |  |
|              |  |  |  |
|              |  |  |  |
|              |  |  |  |
|              |  |  |  |
|              |  |  |  |
|              |  |  |  |
|              |  |  |  |
|              |  |  |  |
|              |  |  |  |
|              |  |  |  |
|              |  |  |  |
|              |  |  |  |
|              |  |  |  |
|              |  |  |  |
|              |  |  |  |
|              |  |  |  |
|              |  |  |  |
|              |  |  |  |
|              |  |  |  |
|              |  |  |  |
|              |  |  |  |
|              |  |  |  |
|              |  |  |  |
|              |  |  |  |
|              |  |  |  |
|              |  |  |  |
|              |  |  |  |

©Ess-Teknik www.essteknik.se

### Index

# 2

2D Anteckning 2D Anteckning, 13 2D Block, 14 2D Draw 2D Rita, 11 2D Entity Snap 2D Objektsnap, 15 2D Modify 2D Modifiera, 12 2D Objectsnap 2D Objektsnap, 15 2D Properties 2D Egenskaper, 14

# A

Absoluta Koordinater, 17 Absoluta koordinater metoden, 30 Acrobatfil, 33 ADC, 73 Add Selected (Lägg till vald), 22 Aligned (i Linje med), 37 Alternativa ritsätt, 30 Angular (Vinkel), 37 Arc (Båge), 22 Array (Matris), 43 Array (Matris), 23 Array (Polar), 44 Att skapa/ändra lagereg enskaper, 25 Autodesk Design Center, 73

#### B

bakgrundsfärg, 46

Baseline (Baslinje), 37 Block, 14, 73 Skapa block, 73 Break (Avbrott), 23 Break at point (Brytpunkt), 23

#### С

Caps, 88 center. 41 Chamfer (Avfasa), 23 Circle (Cirkel), 22 cirkelmenyn, 76 close, 20 Close, 30 CNC styrda, 34 Colors, 46 Command window, 8 Construction line (Konstruktionslinje), 22,66 Continue (Kedjemåttsättning), 37 сору Kopiera, 71 COPY, 60 Copy (kopiera), 23 Copy (Kopiera), 21 Crossing, 32 Cut (Klipp ut), 21

# D

dela upp, 52 Det finns flera sätt att måttsätta., 38 Diameter (Diameter), 37 Dimension Edit (Ändra måttsättning), 37 Dimension Text Edit (Ändra måttsättningstext), 37

Dimension Update (Uppdatera måttsättning), 37 Divide, 51, 52 Donut, 52 Double Line, 88 DRAGLINE, 88 Draw (Rita), 22 Drawmenu Ritamenyn, 75 Dubbellinje, 88 Dynamisk Inmatning, 17, 18

# E

Effektiv insättning av objekt, 71 egenskaps Egenskaper, 32 Egenskapsfönstret, 42 Ellipse (Elips), 22 endpoint, 41 Erase (sudda), 23 Ergonomi och anpassningar, 46 Exempel, 18 **EXPLODE** Spränga, 88 Explode (Spränga), 23 Extend. 31 Extend (Förläng mot), 23 Extern Referens, 84 External Reference, 80 External references, 84 External Referenses X-ref. 89

# F

Fillet, 60 Fillet (Avrunda), 23 Förläng, 31

### Η

Hatch, 85

Hatch (Snittmarkering Skraffering), 22 Hjälpmedel för att effektivisera ritandet, 41 Högerklick inställningar, 47

# I

Insert Block (Sätt in Block), 22 Inställningar, 46

# J

Join (Förena), 23

# K

Kommandofältet, 8 Konstruera med cirklar, 76 konstruktionslinjer Construction line, 35 Koordinater i CAD Coordinates, 17

### L

Lagerhantering skapa/hantera, 25 Layer (Lagerhantering), 24 Layer Properties Manager, 26 Layout Bar, 9 Layoutknappar, 9 Line ( Linje), 22 Line (Linje), 19, 27 Linear (Linjär), 37 linjefärger, 46 Lägg in objekt på valfri plats., 43

#### Μ

M Line (Multilinje Multilinje, 88 Make Block (Skapa Block), 22 Match Properties Matcha Egenskaper, 14

Match Properties (Egenskapspenseln), 21 Measure, 51 midpoint, 41, 56 Mirror (Spegla), 23, 34 Move (Flytta), 23 M-text, 68 Multi Line Text, 68 Multi Line Text, 68 Multiline Text (Texthanteraren), 22 Munk, 52 Månghörning, 64 Måttsättning, 37

# 0

Object Snap, 54 object snap tracking, 41 objectsnap, 56 Objectsnap, 54 objectsnapknappen, 41 objectsnapmeny, 43 objeksnap tracking, 41 objektsnap, 43 objektsnapmenyn, 58 Objektsnapp, 41 Objektsnappmenyn, 54 offset Offset, 35 Offset (Vid sidan av), 23 Offsetmetoden, 30 onbjektspårning, 41 Open (Öppna), 21 Options, 46 Ordinate (Koordinat), 37 Ortho Mode, 19

### P

Pan Realtime (Panorera), 21 Paste (Klistra in), 21 PDF to DXF Converter Acrobat till DXF, 90 Plot (Plotta), 21 Plot Preview (Förgranska), 21 Plottning eller utskrift, 33 Point (divide measure), 51 Point (Punkt Node), 22 Pointstyle Punktstil, 52 Polygon, 64, 76 Månghörning, 76 Polygon (Polygon månghörning), 22 Polyline, 20, 22, 27, 60 Polylinje, 62 polär array, 78 Properties, 42 Egenskaper, 78 Properties (Egenskaper), 21 Properties Window, 42 Property Egenskaper, 32 Punkt (dela upp mät), 51

# Q

Qnew (Nytt Snabbt), 21 Quick Dimension, 38 Quick Select, 32

# R

Radius (Radie), 37 Radtext, 68 Raster to vector Wintopo Konvertera till vektor, 90 Rectangle (Rektangel), 22 Region (Region), 22 Relativa Koordinater, 17 Revision Cloud (Revisionsmoln), 22 Right-click Customization, 47 Rotate (Rotera), 23

### S

Save (Spara), 21 Scale, 78

©Ess-Teknik www.essteknik.se

Scale (Skala), 23 Singel Line Text, 68 Skala, 78 Skapa Block, 73 Skapa lager, 26 Skriv block, 75 Snap to, 41 snap to node, 52 snapmenyn, 43, 58 Snittmarkering Ytmarkering, 85 snittytor Hatch, 85 spegla Mirror, 35 Spline (Rundad Polylinje), 22 Standard fältet, 21 Status Bar, 9 Statusraden, 9 Stretch (Tänj), 23

# Т

tangent, 56 Texthanteraren, 68 Tilläggsprogram Add-On, 90 Tolerance (Form och lägesmåttsättning), 37 Tolerance Limit lower Nedre toleransmått, 78 Tolerances/Tolerance Tolerans, 78 Tool Pallettes Verktygspalletter, 16 Traditionell inmatning, 18 Trim, 31 TRIM Trimma, 31 Trim (Trimma), 23 Trimma, 31 Type and pattern Markeringstyp, 85

# U

Urvalsmetoder i AutoCAD, 32 Utilities Verktyg, 15

### V,W

Vanligt ritsätt, 31 Verktygsfälten i AutoCAD, 21 Verktygsmenyn, 46 Verktygspaletten, 91 Viewport, 48 Viewports Vyportar, 48 Window, 32 Vyport, 48

# X

X-ref, 86

# Z

Zoom (Zoomverktygen), 21 Zoom Previus (Föregående Zoom), 21 Zoom Realtime (Dynamisk Zoom), 21